# АО «Весоизмерительная компания «Тензо-М»

# ОРС-сервер

### Руководство по эксплуатации

Версия руководства 3.1 / 18.09.2020

пос. Красково Люберецкого р-на М.О.

# Содержание

| СОДЕРЖАНИЕ                                  | 2  |
|---------------------------------------------|----|
| ПРИМЕНЕНИЕ ТЕХНОЛОГИИ ОРС                   | 3  |
| ОПИСАНИЕ ПРОДУКТА                           | 5  |
| Комплектность                               | 5  |
| Минимальные требования к конфигурации ПК    | 6  |
| Описание работы системы                     | 7  |
| -<br>Описание внешнего вида ОРС-Сервера     | 8  |
| НАСТРОЙКА                                   | 11 |
| Настройка линии, подключение через СОМ-порт | 11 |
| Настройка линии, подключение через Ethernet | 12 |
| Регистрация в системном реестре             | 13 |
| ЭКСПЛУАТАЦИЯ                                | 14 |
| Общие рекомендации                          | 14 |
| Описание тегов (items)                      | 14 |

#### Применение технологии ОРС

Технология OPC определяет 2 класса программ: OPC-сервер (OPC server), непосредственно взаимодействующий с аппаратурой телемеханики, и OPC-клиент (OPC client), получающий данные от OPC-сервера для дальнейшей обработки и передающий в OPC-сервер команды управления.

Используя спецификацию ОРС, производитель аппаратных средств имеет возможность разработать программу-сервер, обеспечивающую доступ к данным программам–клиентам различных производителей программного обеспечения. В свою очередь, производители ПО имеют возможность получать данные для обработки от нескольких различных систем по стандартному интерфейсу.

Структурная схема взаимодействия между аппаратурой, серверными и клиентскими программами:

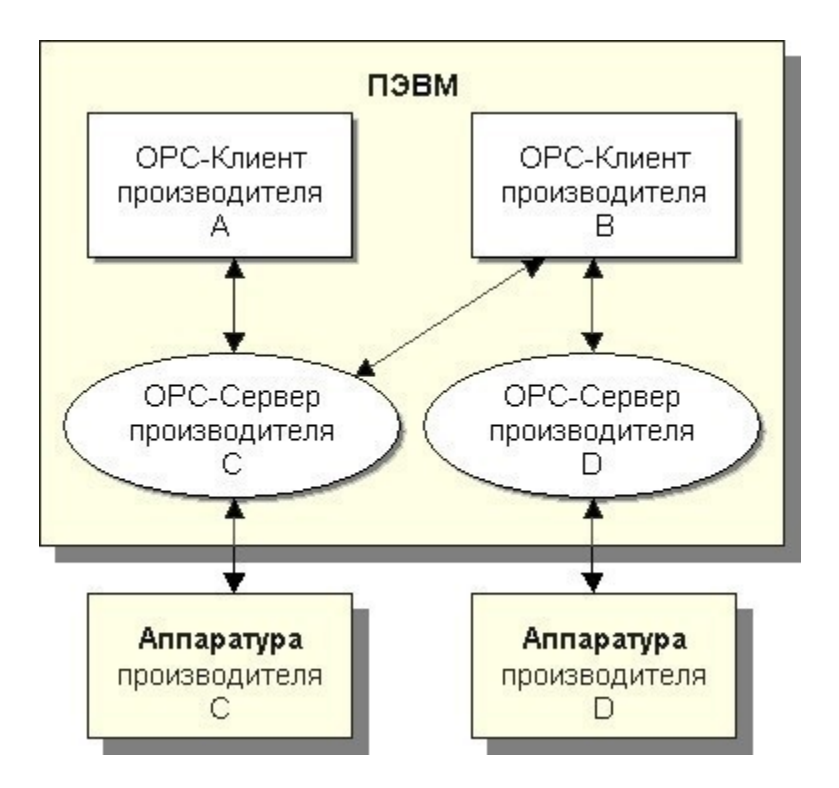

Как видно из схемы, программа OPC-сервер выполняет непосредственное взаимодействие с аппаратурой, используя аппаратные интерфейсы компьютера. OPC-сервер обеспечивает сбор данных, передачу команд управления, диагностику каналов связи и т.д. ОРС-сервер создает программные интерфейсы, обеспечивающие доступ к данным.

Программа ОРС-клиент получает данные через интерфейс сервера и выполняет их комплексную обработку — использует для визуализации, строит графики, выводит на печать, сохраняет на диске и т.д.

Программы могут взаимодействовать по технологии ОРС как на одной и той же ПЭВМ, так и на разных, взаимодействуя через локальную сеть.

#### Описание продукта

#### Комплектность

В состав продукта входит:

- · Основное приложение файл проекта (.exe)
- · Подключаемые модули файлы модули (.dll)
- Настоящий файл справки

Программное обеспечение поставляется в виде дистрибутива, который состоит из основного приложения и подключаемых к нему модулей. Каждый модуль рассчитан на взаимодействие с тем типом внутреннего программного обеспечения весового терминала, для которого он разрабатывался.

| Наименование модуля       | Наименование         | ПО Терминала            |  |
|---------------------------|----------------------|-------------------------|--|
|                           | терминала весового   | весового                |  |
| Дозатор Alpha             | TB-011               | AL-1.05 и выше          |  |
| Статические весы          | TB-03, TB-09, TB-011 | Все весовые терминалы с |  |
|                           |                      | протоколом Tenso-M,     |  |
|                           |                      | кроме конвейерных       |  |
|                           |                      | весов.                  |  |
| Статические весы для ЖД   | TB-03, TB-09, TB-011 | Все весовые терминалы с |  |
|                           |                      | протоколом Tenso-M,     |  |
|                           |                      | кроме конвейерных       |  |
|                           |                      | весов.                  |  |
| ВНК (конвейерные весы)    | TB-011               | CV-1.06 и выше          |  |
| DD-72X                    | TB-009               | DD-727                  |  |
| Дозатор ГАММА             | TB-011               | Gtd-1.1                 |  |
| Весы ПОТОК                | TB-011               | Pt-1.06                 |  |
| Дозатор Дельта            | TB-011               | ver DA02.02             |  |
| Однокомпонентный дозатор  | TB-011               | dd-1.02                 |  |
| Многокомпонентный дозатор | TB-011               | dd-8.02                 |  |

#### Минимальные требования к конфигурации ПК

- CPU Intel 700 MHz, 512MB оперативной памяти
- Наличие 2-х СОМ-портов (опционально), Ethernet(опционально)
- Операционная система Windows XP (SP2), Windows 7(32/64), Windows 8(32/64), Windows10(32/64)

#### Описание работы системы

На рисунке представлена работа системы, состоящая из двух уровней - это уровень устройств и уровень программного обеспечения (ПО).

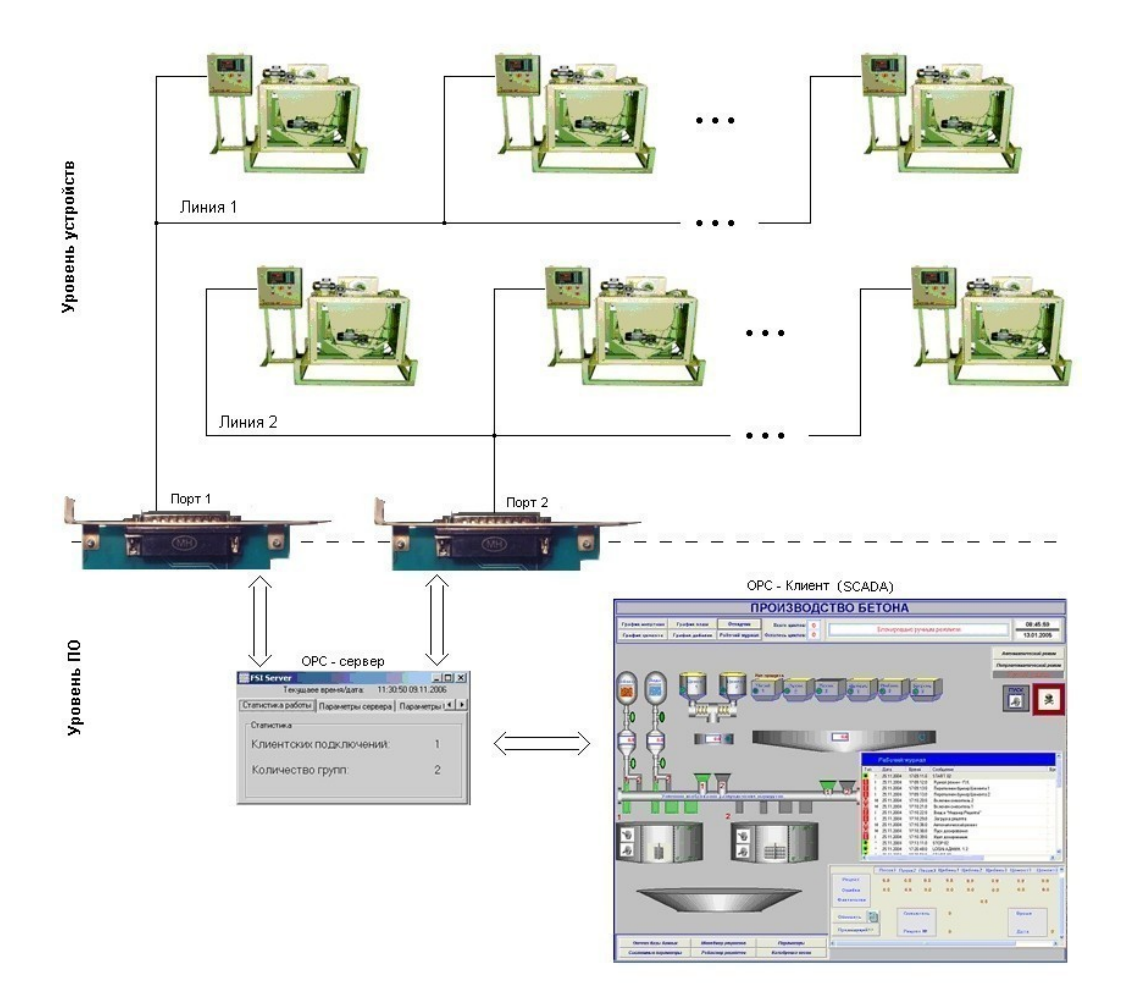

Порты компьютера (Порт1 и Порт2) являются связующим звеном между уровнем устройств и уровнем ПО. Так ОРС-сервер при помощи Порта1 опрашивает дозаторы (весы) подключенные (соединенные) в Линию1, а при помощи Порта2 опрашивает дозаторы (весы) объединенные в Линию2, и хранит полученные данные в памяти. К ОРС-серверу подключен ОРС-клиент - SCADA-система, которая по интерфейсу ОРС читает из ОРС-сервера необходимую информацию.

#### Описание внешнего вида ОРС-Сервера

ОРС-сервер может быть открыт в виде окна, либо свернут в системном терее. Для того чтобы раскрыть окно из системного трея необходимо кликнуть на пиктограмму ОРС-сервера правой кнопкой мыши, и выбрать в появившемся меню пункт "Настройка".

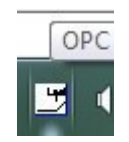

ОРС-сервер состоит из окна, на котором отображается текущие дата и время. Ниже расположены следующие вкладки:

1) Статистика работы сервера (открывается по умолчанию)

Содержит:

- · Счетчик клиентских подключений (увеличивается на 1 при подключении очередного клиента)
- · Счетчик групп (увеличивается на 1, если клиентским приложением была создана новая группа)

| 📑 TensoOPC - OPC Serevr _ OP | —       |            | ×       |
|------------------------------|---------|------------|---------|
| Текущаее время/дата: 1       | 4:22:02 | 2 17.09.2  | 020     |
| Линия 1 (СОМ) Линия 2 (СОМ)  | Ли      | ния З (Etl | hernet) |
| Статистика работы Па         | раметр  | ры серве   | ера     |
| Статистика                   |         |            |         |
| Клиентских подключени        | Й:      |            | 0       |
| Количество групп:            |         |            | 0       |
|                              |         |            |         |
| Количествотрупп.             |         |            | 0       |

2) Параметры сервера

Позволяет:

- Зарегистрировать сервер в системном реестре
- Отменить регистрацию сервера в системном реестре
- Остановить опрос (для клиентов, поддерживающих данную команду)
- Завершить работу с программой

| 📑 TensoOPC - O | PC Serevr _ OP | —       |            | ×       |
|----------------|----------------|---------|------------|---------|
| Текуща         | ее время/дата: | 14:22:3 | 2 17.09.20 | )20     |
| Линия 1 (СОМ)  | Линия 2 (СОМ)  | Лν      | ния 3 (Etł | nernet) |
| Статистика ра  | боты П         | арамет  | гры серве  | pa      |
| Сервер         |                |         |            |         |
| Зарегистриров  | зать (реестр)  | Оста    | новить оп  | poc     |
| Вычеркнут      |                | Выход   |            |         |
|                |                |         |            |         |
|                |                |         |            |         |

3) Настройка линий через соединение по СОМ-портам

Позволяет осуществлять настройки подключения по с терминалами весовыми по COM-портам (Линия 1 и Линия2). Внизу расположены соответствующие настройки параметров COM-порта.

| 🗾 TensoOP   | C - OPC Se | erevr _ OP  | _        | o x              |    |
|-------------|------------|-------------|----------|------------------|----|
| T           | екущаее вр | емя/дата:   | 14:25:31 | 17.09.2020       |    |
| Статист     | ика работы | П           | араметр  | ры сервера       |    |
| Пиния 1 (СС | ОМ) лι     | ния 2 (СОМ) | Ли       | ния 3 (Ethernet) | )  |
| Терминалы   |            |             |          |                  |    |
| 0           | 0          | 0           | 0        | 0                |    |
| <           |            |             |          | >                |    |
| Параметры   | СОМ порта  |             |          |                  |    |
| Порт        |            | Скорость об | мена     |                  | 11 |
| COM8        | $\sim$     | 19200       | ~        | 🗸 ок             |    |

4) Настройка линии для подключения по Ethernet

Позволяет осуществлять настройки подключения по с терминалами весовыми по Ethernet (Линия 3).

| 🗾 TensoOPC - 🛛 | PC Serevr _ OP. | —        |            | ×      |
|----------------|-----------------|----------|------------|--------|
| Текуща         | ее время/дата:  | 15:06:17 | 7 17.09.20 | 20     |
| Статистика ра  | зботы           | Параметр | ры сервер  | )a     |
| Линия 1 (СОМ)  | Линия 2 (СО)    | м) Лин   | ния 3 (Eth | ernet) |
| Терминалы      | 0               | 0        | 0          |        |
| <b>`</b>       |                 |          |            | 1      |
|                |                 |          |            |        |
|                |                 |          |            |        |
|                |                 |          |            |        |

#### Настройка

#### Настройка линии, подключение через СОМ-порт

| 📑 TensoOPC - O  | PC Serevr _ OP | —        |                  |         |             |            |         |      |
|-----------------|----------------|----------|------------------|---------|-------------|------------|---------|------|
| Текуща          | ее время/дата: | 15:20:07 | 7 17.09.2020     |         |             |            |         |      |
| Статистика ра   | боты Г         | Тараметр | ры сервера       |         |             |            |         |      |
| Линия 1 (СОМ)   | Линия 2 (СОМ)  | Ли       | ния 3 (Ethernet) |         |             |            |         |      |
| Терминалы       |                |          |                  |         |             |            |         |      |
| 0 0             | 0              | 0        | 0                | 📑 Редак | тор совйств | —          |         | >    |
| <               |                |          | >                |         |             |            |         |      |
| Параметры СОМ п | юлта           |          |                  | Адрес   | Объект      | Очистить ( | Удалить | орље |
| Поот            | Скорость о     | бмена    |                  | 0       | I           |            |         |      |
| COM8            | 19200          | ~        | 🗸 ок             |         |             |            |         |      |
|                 |                | -        |                  |         | 🗸 ок        |            | 🗙 Отмен | на   |

В верхней горизонтальной таблице необходимо задать сетевые адреса терминалов, принадлежащие линии. Адреса терминалов должны иметь значение в диапазоне от 1 до 254. Адреса весовых терминалов в пределах одной линии не должны совпадать. Установка адреса 0 говорит о том, что устройство не сконфигурировано. Для ввода адреса нового устройства необходимо два раза кликнуть на ячейку таблицы. Появится окно редактора в котором необходимо выбрать адрес терминала и имя объекта (модуля). Для сохранения или отмены ввода необходимо соответственно нажать кнопку «ОК» или «Отмена». Для удаления всей информации в окне можно воспользоваться кнопкой «Очистить (Удалить объект)»

После запуска OPC-сервера, программа автоматически открывает COM-порт и производит обмен данными согласно последней установленной конфигурации. Если это первый запуск программы, то OPC-сервер устанавливает конфигурацию "По умолчанию". Для смены параметров COM-портов компьютера необходимо выбрать соответствующую вкладку, установить требуемую конфигурацию, нажать кнопку OK. При этом переконфигурация портов произойдет автоматически и продолжится обмен данными с линией.

Для настройки параметров СОМ-портов компьютера необходимо установить:

- Имя порта СОМ1...СОМ9
- Скорость работы [2400, 4800, 9600, 19200, 28400, 57600, 11520] бод

#### Настройка линии, подключение через Ethernet

| Настг  | ойка  | соелинений | произволится і | при | помоши | вклалки | " A | лреса | терми  | налов'  | ۱. |
|--------|-------|------------|----------------|-----|--------|---------|-----|-------|--------|---------|----|
| IIGCIP | Jonna | обединении | проповоднием   | upm | пошощи | ызыщин  | -   | дреса | repmin | IIGNIOD | •  |

| 🗾 TensoOPC - OF                        | PC Serevr _ OP | - 0             | ×         |                 |                   |                         |                      |          |
|----------------------------------------|----------------|-----------------|-----------|-----------------|-------------------|-------------------------|----------------------|----------|
| Текущае                                | е время/дата:  | 15:36:28 17.09. | 2020      |                 |                   |                         |                      |          |
| Статистика раб                         | боты П         | араметры серв   | вера      | 📑 Редактор      | совйств           | —                       |                      | $\times$ |
| Линия 1 (СОМ)<br>Терминалы<br>0 0<br>< | Линия 2 (COM)  | Линия 3 (E      | (thernet) | Адрес<br>0      | Объект<br>Статиче | Очистить (<br>ские_весы | (Удалить (           | объект)  |
|                                        |                |                 |           | Iр-Адрес<br>0.0 | . о . (<br>ок     |                         | Порт<br>0<br>Х Отмен | la       |

В верхней горизонтальной таблице необходимо задать сетевые адреса терминалов, принадлежащие линии. Адреса терминалов должны иметь значение в диапазоне от 1 до 254. Адреса весовых терминалов в пределах одной линии не должны совпадать. Установка адреса 0 говорит о том, что устройство не сконфигурировано. Для ввода адреса нового устройства необходимо два раза кликнуть на ячейку таблицы. Появится окно редактора в котором необходимо выбрать адрес терминала, IP-адрес, сетевой порт и имя объекта (модуля). Для сохранения или отмены ввода необходимо соответственно нажать кнопку «ОК» или «Отмена». Для удаления всей информации в окне можно воспользоваться кнопкой «Очистить (Удалить объект)»

#### Регистрация в системном реестре

Данное ПО может быть установлено на компьютер как при помощи файла установки (при этом все необходимые настройки производятся автоматически), так и простым копированием исполняемого файла (при этом требуется регистрация сервера в системе).

Для регистрации OPC-сервера необходимо нажать на кнопку "Зарегистрировать (реестр)", либо запустить ПО из командной строки с параметров /regserver.

| 💆 TensoOPC - O          | PC Serevr _ OP | – 🗆 🗙               | ( |
|-------------------------|----------------|---------------------|---|
| Текуща                  | ее время/дата: | 15:42:57 17:09.2020 |   |
| Линия 1 (СОМ)           | Линия 2 (СОМ)  | Линия 3 (Ethernet   | ) |
| Статистика ра           | боты Г         | Тараметры сервера   |   |
| Сервер<br>Зарегистриров | зать (реестр)  | Остановить опрос    |   |
| Вычеркнуть              | ь (реестр)     | Выход               |   |
|                         |                |                     |   |

необходимо Дополнительно наличие системе следующих сервисов: В opcproxy.dll, opccomn ps.dll, Opcenum.exe. Данные сервисы устанавливаются настраиваются в системе при автоматической установке, как для данного, так и любого другого ОРС-сервера. (т.е. если на компьютере уже установлен другой ОРС-сервер, то для установки данного ОРС-сервера достаточно скопировать его исполняемый файл и зарегистрировать (см. выше)).

Особое внимание обратим на сервис Орсепит.exe, который отвечает за создание списка зарегистрированных в системе OPC-серверов. При автоматической установке, данный сервер, как правило, регистрируется Opcenum /regserver. При этом исключается возможность создания списка зарегистрированных в системе OPC-серверов при доступе к компьютеру через сеть. Для создания списка зарегистрированных в системе OPC-серверов, при сетевом доступе, в системах Windows NT существует возможность зарегистрировать данный сервис как процесс. Для этого необходимо последовательно ввести:

Opcenum /unregserver Opcenum /service

### Эксплуатация

#### Общие рекомендации

1. Для обеспечения максимального быстродействия все сконфигурированные дозаторы, должны быть активны и доступны для обмена данными.

2. Перед тем как работать с конечным продуктом (SCADA-система), целесообразно проверить работоспособность на специализированном ПО, например, Matrikon.

#### Описание тегов (items)

Данный ОРС-сервер имеет плоскую структуру, т.е. теги расположены на одной, главной ветви. Для того чтобы идентифицировать местоположение тега (items), номер дозатора, которому принадлежит тег, и номер линии, на которой расположен дозатор, предусмотрена специальная маркировка для всех тегов (items):

LX\_DY\_имя тега

где Х - Номер линии; Ү - номер (порядковый) дозатора.

Так, например имя тега принадлежащего 3 дозатору который расположен на 1 линии будет выглядеть как: L1\_D1\_имя тега.

Каждый дозатор имеет собственный набор тегов

### Статические весы

| Имя тега | Наименование                        | Наименование Тип |         |
|----------|-------------------------------------|------------------|---------|
|          |                                     |                  | Запись  |
| Weight   | Текущий вес                         | currency         | Чтение  |
| Stabl    | Флаг стабилизации веса. При записи  | Word Bool        | Чтение/ |
|          | значения в тег, проихсдит обнуление |                  | Запись  |
|          | весов                               |                  |         |

### Статические весы для ЖД

| Имя тега | Наименование                        | Тип       | Чтение / |
|----------|-------------------------------------|-----------|----------|
|          |                                     |           | Запись   |
| Weight   | Текущий вес                         | currency  | Чтение   |
| Stabl    | Флаг стабилизации веса. При записи  | Word Bool | Чтение/  |
|          | значения в тег, проихсдит обнуление |           | Запись   |
|          | весов                               |           |          |
| PL 1     | Вес. Платформа 1                    | currency  | Чтение   |
| PL 2     | Вес. Платформа 1                    | currency  | Чтение   |
| BT_1     | Вес. Борт 1                         | currency  | Чтение   |
| BT_2     | Вес. Борт 2                         | currency  | Чтение   |

# Конвейерные весы

| Имя тега    | Наименование                | Тип           | Чтение / |
|-------------|-----------------------------|---------------|----------|
|             |                             |               | Запись   |
| Summ        | Суммарный сучетчик продукта | unsigned long | Чтение   |
| Expenditure | Производительность          | currency      | Чтение   |
| Velocity    | Скорость ленты              | currency      | Чтение   |

# Дозатор Alpha

| Имя тега      | Наименование                | Тип           | Чтение   |
|---------------|-----------------------------|---------------|----------|
|               |                             |               | / Запись |
| Weight        | Текущий счетчик продукта    | currency      | Чтение   |
| Count_C       | Суммарный сучетчик продукта | currency      | Чтение   |
| Status        | Статус дозатора             | unsigned long | Чтение   |
| Expenditure   | Текущая производительность  | currency      | Чтение/  |
|               |                             |               | Запись   |
| Command_Start | Команда Старт               | Word Bool     | Чтение/  |
|               |                             |               | Запись   |
| Command_Stop  | Команда Стоп                | Word Bool     | Чтение/  |
|               |                             |               | Запись   |

#### Приемечание:

Тег Status отображает номер текущего состояния дозатора:

- 6 Стоп
- 7 Пополнение продукта
- 9 Основной рабочий цикл
- 11 Авария
- 12 Обучение

Теги Command\_Start и Command\_Stop являются тегами когамнд старта и останова дозатора. Читаемые значения с тегов соответствуют текущему состоянию дозатора (Command\_Start = true - дозатор запущен, [false - остановлен], Command\_Stop = true - дозатор остановлен [true - запущен]

### Дозатор Гамма (TB-011 v. GA1-0x {GammaMain}, Gtd-xx {GammaL})

| Имя тега                | Наименование                   | Тип           | Чтение   |
|-------------------------|--------------------------------|---------------|----------|
|                         |                                |               | /        |
|                         |                                |               | Запись   |
| Weight                  | Текущий вес                    | currency      | Чтение   |
| S_Start                 | Состояние СТАРТ                | Word Bool     | Чтение/  |
| _                       |                                |               | Запись   |
| S_Stop                  | Состояние СТОП                 | Word Bool     | Чтение/З |
|                         |                                |               | апись    |
| S_Dose                  | Состояние ДОЗА НАБРАНА         | Word Bool     | Чтение/  |
|                         |                                |               | Запись   |
| S Pause                 | Состояние ПАУЗА                | Word Bool     | Чтение/  |
|                         |                                |               | Запись   |
| S_Load                  | Состояние ЗАГРУЗКА             | Word Bool     | Чтение   |
|                         | ПРОДУКТА                       |               |          |
| S_UnLoad                | Состояние ВЫГРУЗКА             | Word Bool     | Чтение   |
|                         | ПРОДУКТА                       |               |          |
| D_Rough                 | Выход ПРИВОД "ГРУБО"           | Word Bool     | Чтение   |
| D_Exact                 | Выход ПРИВОД "ТОЧНО"           | Word Bool     | Чтение   |
| D_Ladle                 | Выход ПРИВОД "ДНО"             | Word Bool     | Чтение   |
| C                       | Счетчик СУММА                  | currency      | Чтение   |
| C_n                     | Текущее задание ограничения по | unsigned long | Чтение   |
|                         | количеству доз                 |               |          |
| C_Cn                    | Итоговый счетчик отвесов       | unsigned long | Чтение   |
| C_d                     | Вес продукта, набранного в     | currency      | Чтение   |
|                         | последнем цикле дозирования    |               |          |
| C_F                     | Вес продукта, высыпанного из   | currency      | Чтение   |
|                         | весовго бункера в последнем    |               |          |
|                         | цикле дозирования              |               |          |
| C_P                     | Текущая производительность     | currency      | Чтение   |
| C_t                     | Время цикла                    | currency      | Чтение   |
| Cmd_CancelReplenishment | Команда Сброс пополнения       | Word Bool     | Чтение/  |
|                         |                                |               | Запись   |
| Cmd_ReadPar             | Команда Прочитать параметры    | Word Bool     | Чтение/  |
|                         | дозирования                    |               | Запись   |

| Cmd_WritePar   | Команда Записать параметры | Word Bool     | Чтение/З |
|----------------|----------------------------|---------------|----------|
|                | дозирования                |               | апись    |
| Par_ColDose    | Текуще задание ограничя по | unsigned long | Чтение/  |
|                | количеству доз             |               | Запись   |
| Par_Dose       | Величина дозы              | currency      | Чтение/  |
|                |                            |               | Запись   |
| Par_Rough      | Упреждение "ГРУБО"         | currency      | Чтение/  |
|                |                            |               | Запись   |
| Par_Exact      | Упреждение "ТОЧНО"         | currency      | Чтение/  |
|                |                            |               | Запись   |
| Par_Tol        | Точность добора            | currency      | Чтение/  |
|                |                            |               | Запись   |
| Par_EmptyLadle | Вес пустого бункера        | currency      | Чтение/  |
|                |                            |               | Запись   |

#### Примечания:

Параметры с префиксом D\_ являются состояниями дискретных входов

с префиксом С\_ - счетчики

с префиксом Cmd\_ - командами

с префиксом Par\_ - параметрами дозирования

Параметры Cmd\_ReadPar и Cmd\_WritePar предназначены для обновления значения тегов параметров дозирования. Теги с перфиксом Par\_ являются промежуточными, и для отображения текущего состояния параметров дозирования необходимо воспользоваться данными командами. Для чтения параметров дозирования применятеся команда Cmd\_ReadPar. Для записи Cmd\_WritePar, при этом после ее использования обновление тегов с перфиксом Par\_ происходит автоматически (не необходимости после использования Cmd\_WritePar использовать команду Cmd\_ReadPar)

Запись любого word bool значения в переменные :

S\_Start - приведет к передаче команды Старт

S\_Stop - к передаче команды Стоп

S\_Dose - к передаче команды Сброс цикла дозирования

И

S\_Pause -

true - блокировака набора нового отвеса false - снятие блокировки нового отвеса

# Дозатор DD72X

| Имя тега     | Наименование                 | Тип           | Чтение   |
|--------------|------------------------------|---------------|----------|
|              |                              |               | /        |
|              |                              |               | Запись   |
| Weight_NT    | Текущий вес ТЕТТО            | currency      | Чтение   |
| Weight_BR    | Текущий вес НЕТТО            | currency      | Чтение   |
| BR_NT        | Состояние БРУТТО/ НЕТТО      | Word Bool     | Чтение   |
| C C          | Счетчик СУММА                | currency      | Чтение   |
| C_n          | Количество отвесов           | unsigned long | Чтение   |
| C_d          | Вес последнего отвеса        | currency      | Чтение   |
| C_C1         | Счетчик 1-го компонента      | currency      | Чтение   |
| C_C2         | Счетчик 2-го компонента      | currency      | Чтение   |
| <u> </u>     | Счетчик 3-го компонента      | currency      | Чтение   |
| C C4         | Счетчик 4-го компонента      | currency      | Чтение   |
| C C5         | Счетчик 5-го компонента      | currency      | Чтение   |
| OUT1         | Выход 1                      | Word Bool     | Чтение   |
| OUT2         | Выход 2                      | Word Bool     | Чтение   |
| OUT3         | Выход 3                      | Word Bool     | Чтение   |
| OUT4         | Выход 4                      | Word Bool     | Чтение   |
| OUT5         | Выход 5                      | Word Bool     | Чтение   |
| OUT6         | Выход 6                      | Word Bool     | Чтение   |
| OUT7         | Выход 7                      | Word Bool     | Чтение   |
| OUT8         | Выход 8                      | Word Bool     | Чтение   |
| Cmd Start    | Команда СТАРТ                | Word Bool     | Чтение/  |
| _            |                              |               | Запись   |
| Cmd Stop     | Команда СТОП                 | Word Bool     | Чтение/  |
|              |                              |               | Запись   |
| Cmd Pause    | Команда ПАУЗА                | Word Bool     | Чтение/  |
| _            |                              |               | Запись   |
| Cmd Resume   | Команда ПРОДОЖИТЬ            | Word Bool     | Чтение/  |
| _            |                              |               | Запись   |
| Cmd ReadPar  | Команда Прочитать параметры  | Word Bool     | Чтение/  |
|              | дозирования                  |               | Запись   |
| Cmd_WritePar | Команда Записать параметры   | Word Bool     | Чтение/  |
| _            | дозирования                  |               | Запись   |
| Par Dose1    | Величина дозы компонент 1    | Word Bool     | Чтение/  |
| _            |                              |               | Запись   |
| Par_Rough1   | Упреждение "ГРУБО" компонент | Word Bool     | Чтение/  |
|              | 1                            |               | Запись   |
| Par_Exact1   | Упреждение "ТОЧНО" компонент | Word Bool     | Чтение/З |
|              | 1                            |               | апись    |
| Par_Dose2    | Величина дозы компонент 2    | Word Bool     | Чтение/З |
|              |                              |               | апись    |
| Par_Rough2   | Упреждение "ГРУБО" компонент | Word Bool     | Чтение/З |
|              | 2                            |               | апись    |
| Par_Exact2   | Упреждение "ТОЧНО" компонент | Word Bool     | Чтение/З |
|              | 2                            |               | апись    |

| Par_Dose3  | Величина дозы компонент3     | Word Bool | Чтение/  |
|------------|------------------------------|-----------|----------|
|            |                              |           | Запись   |
| Par_Rough3 | Упреждение "ГРУБО" компонент | Word Bool | Чтение/  |
|            | 3                            |           | Запись   |
| Par_Exact3 | Упреждение "ТОЧНО" компонент | Word Bool | Чтение/  |
|            | 3                            |           | Запись   |
| Par_Dose4  | Величина дозы компонент4     | Word Bool | Чтение/  |
|            |                              |           | Запись   |
| Par_Rough4 | Упреждение "ГРУБО" компонент | Word Bool | Чтение/З |
|            | 4                            |           | апись    |
| Par_Exact4 | Упреждение "ТОЧНО" компонент | Word Bool | Чтение/  |
|            | 4                            |           | Запись   |
| Par_Dose5  | Величина дозы компонент 5    | Word Bool | Чтение/  |
|            |                              |           | Запись   |
| Par_Rough5 | Упреждение "ГРУБО" компонент | Word Bool | Чтение/  |
|            | 5                            |           | Запись   |
| Par_Exact5 | Упреждение "ТОЧНО" компонент | Word Bool | Чтение/  |
|            | 5                            |           | Запись   |

Примечания:

Параметры с префиксом OUT\_ являются состояниями дискретных входов

с префиксом С\_ - счетчики

с префиксом Cmd\_ - командами

с префиксом Par\_ - параметрами дозирования

Параметры Cmd\_ReadPar и Cmd\_WritePar предназначены для обновления значения тегов параметров дозирования. Теги с перфиксом Par\_являются промежуточными, и для отображения текущего состояния параметров дозирования необходимо воспользоваться данными командами. Для чтения параметров дозирования применятеся команда Cmd\_ReadPar. Для записи Cmd\_WritePar, при этом после ее использования обновление тегов с перфиксом Par\_ происходит автоматически (не необходимости после использования Cmd\_WritePar использовать команду Cmd\_ReadPar)

Запись любого word bool значения в переменные :

Cmd\_Start - приведет к передаче команды Старт

Cmd\_Stop - к передаче команды Стоп

Cmd\_Pause - к преостановке выполнения дозирования

И

Cmd\_Resume - Продолжение после паузы

| Имя тега         | Наименование              | Тип       | Чтение /     |
|------------------|---------------------------|-----------|--------------|
|                  |                           |           | Запись       |
| Weight           | Текущий вес               | currency  | Чтение       |
| S_Start          | Состояние СТАРТ           | Word Bool | Чтение/Запис |
|                  |                           |           | Ь            |
| S_Stop           | Состояние СТОП            | Word Bool | Чтение/Запис |
|                  |                           |           | Ь            |
| S_Dose           | Состояние ДОЗА НАБРАНА    | Word Bool | Чтение/Запис |
|                  |                           |           | Ь            |
| S_Pause          | Состояние ПАУЗА           | Word Bool | Чтение/Запис |
|                  |                           |           | Ь            |
| S_Load           | Состояние ЗАГРУЗКА        | Word Bool | Чтение       |
| <u>S_UnLoad</u>  | Состояние ВЫГРУЗКА        | Word Bool | Чтение       |
| S_Error          | Состояние ОШИБКА          | Word Bool | Чтение/Запис |
|                  |                           |           | Ь            |
| D_In1            | БАЙТ состояний Вход МОД1  | Word      | Чтение       |
| D_In2            | БАЙТ состояний Вход МОД2  | Word      | Чтение       |
| C_C              | Счетчик С                 | currency  | Чтение       |
| C_n              | Счетчик                   | currency  | Чтение       |
| C_E              | Счетчик                   | currency  | Чтение       |
| C_d              | Счетчик                   | currency  | Чтение       |
| СР               | Счетчик                   | currency  | Чтение       |
| C t              | Счетчик                   | currency  | Чтение       |
| Cmd              | Команда                   | Word Bool | Чтение/Запис |
|                  |                           |           | Ь            |
| Par TankageLadel | Величина отвеса           | currency  | Чтение/Запис |
|                  |                           |           | Ь            |
| Par TDel         | Враемя ожидания фиксации  | currency  | Чтение/Запис |
| —                |                           |           | Ь            |
| Par_TDampers     | Время заслонки            | Word      | Чтение/Запис |
| _ •              | -                         |           | Ь            |
| Par WLadel       | Вес поустого ковша        | currency  | Чтение/Запис |
| _                | -                         |           | Ь            |
| Par Capacity     | Макс. производительность  | currency  | Чтение/Запис |
|                  | -                         |           | Ь            |
| Par OSigma       | Ограниченна сумма         | currency  | Чтение/Запис |
|                  | · · ·                     |           | Ь            |
| D Out1           | БАЙТ состояний Выход МОД1 | Word      | Чтение       |
| D Out2           | БАЙТ состояний Выход МОД2 | Word      | Чтение       |

### Весы Поток (ТВ-011 v. РТ-1.0х)

Примечания:

Параметры с префиксом С\_ - счетчики

с префиксом Par\_ - параметрами перевешивания

с префиксом D\_являются состояниями дискретных входов/выходов

Запись любого word bool значения в переменные :

- S\_Start приведет к передаче команды Старт
- S\_Stop к передаче команды Стоп
- S\_Pause true отправке команды Пауза; false отправке команды Сброс паузы
- S\_Error сбросу текущей ошибки (если есть возможность ее сброса)

Параметр Cmd предназначен для обновления значения тегов параметров дозирования, а также передачи дополнительных команд. Теги с префиксом Par\_:

- Par\_TankageLadel Вес разового отвеса
- Par\_TDel Время стабилизации показаний веса
- Par\_TDampers Разрешенное время разгрузки весового бункера
- Par\_Capacity Ограничение по производительности весов
- Par\_OSigma Задание ограниченной дозы

являются промежуточными, и для отображения текущего состояния параметров дозирования необходимо передать команду на чтения и запись. Для того чтобы прочитать параметры перевешивания, в тэг Cmd необходимо записать значение 0, для записи значение 1. Полный перечень команд тега Cmd:

- 0 Считать параметры перевешивания
- 1 Записать параметры перевешивания
- 2 Старт перевешивания
- 3 Стоп перевешивания
- 4 Открыть весы "на проход"
- 5 Пауза
- 6 Сброс Пауза
- 7 Сброс цикла
- 8 Сброс пополнения
- 9 Сброс сменных счетчиков
- 10 Сброс текущей ошибки (если есть возможность ее сброса)

Параметры D\_In, D\_Out - это совокупность флагов состояний входов/выходов

соответствующих модулей, размерностью 1 байт. Для определения состояния дискретного входа или выхода необходимо наложить маску. Положение битов

полностью соответствует их расположению на соответствующем модуле (см. инструкцию по эксплуатации)

| Имя тега        | Наименование                   | Тип       | Чтение /  |
|-----------------|--------------------------------|-----------|-----------|
|                 |                                |           | Запись    |
| Weight          | Текущий вес                    | currency  | Чтение/За |
|                 |                                |           | пись      |
| Status_Stop     | Состояние СТОП                 | Word Bool | Чтение    |
| Status_Load     | Состояние ЗАГРУЗКА             | Word Bool | Чтение    |
| Status_WtStabil | Состояние ОЖИДАНИИ             | Word Bool | Чтение    |
|                 | СТАБИЛИЗАЦИИ ВЕСА              |           |           |
| Status_UnLoad   | Состояние ВЫГРУЗКА             | Word Bool | Чтение    |
| Count_n         | Счетчик отвесов администратора | Word      | Чтение    |
| Count C         | Счетчик Сумма администратора   | currency  | Чтение    |
| Count d         | Величина последнего отвеса     | currency  | Чтение    |

### Дозатор Дельта (ver DA02.02)

Примечания: Запись любого значение в тег Weight приведет к обнулению весов. (Для функций дозатора данная процедура не требуется).

# Однокомпонентный дозатор (ТВ-011 dd-1.02)

| Имя тега      | Наименование                                         | Тип       | Чтение /          |
|---------------|------------------------------------------------------|-----------|-------------------|
|               |                                                      |           | Запись            |
| Weight        | Текущий вес                                          | currency  | Чтение            |
| D OUT1        | Дискр. выход 1                                       | Word Bool | Чтение            |
| D OUT2        | Дискр. выход 2                                       | Word Bool | Чтение            |
| D OUT3        | Дискр. выход 3                                       | Word Bool | Чтение            |
| C C           | Счетчик С                                            | currency  | Чтение            |
| C n           | Счетчик                                              | currency  | Чтение            |
| C Cn          | Счетчик                                              | currency  | Чтение            |
| C d           | Счетчик                                              | currency  | Чтение            |
| C F           | Счетчик                                              | currency  | Чтение            |
| C P           | Счетчик                                              | currency  | Чтение            |
| C t           | Счетчик                                              | currency  | Чтение            |
| S_Start       | Состояние СТАРТ                                      | Word Bool | Чтение/Запис<br>ь |
| S_Stop        | Состояние СТОП                                       | Word Bool | Чтение/Запис<br>ь |
| S_Dose        | Состояние ДОЗА НАБРАНА                               | Word Bool | Чтение/Запис<br>ь |
| S_Pause       | Состояние ПАУЗА                                      | Word Bool | Чтение/Запис<br>ь |
| S Load        | Состояние ЗАГРУЗКА                                   | Word Bool | Чтение            |
| S UnLoad      | Состояние ВЫГРУЗКА                                   | Word Bool | Чтение            |
| S Arm         | Состояние Ручной режим                               | Word Bool | Чтение            |
| S_Error       | Состояние ОШИБКА                                     | Word Bool | Чтение/Запис<br>ь |
| DW_NUM        | Номер весовой точки                                  | currency  | Чтение/Запис<br>ь |
| DW_H          | Верхний порог весовой точки                          | currency  | Чтение/Запис<br>ь |
| DW_L          | Нижний порог весовой точки                           | currency  | Чтение/Запис<br>ь |
| Cmd_ReadParW  | Команда: Чтение весовых точек                        | Word Bool | Чтение/Запис<br>ь |
| Cmd_WriteParW | Команда: Запись весовых точек                        | Word Bool | Чтение/Запис<br>ь |
| DP_LIMS       | Задание ограничения по количеству шиклов лозирования | currency  | Чтение/Запис<br>ь |
| DP_PORTION    | Вес разового отвеса                                  | currency  | Чтение/Запис<br>ь |
| DP_ADD_MIN    | Вес включения пополнения                             | currency  | Чтение/Запис<br>ь |
| DP_ADD_MAX    | Вес выключения пополнения                            | currency  | Чтение/Запис<br>ь |
| DP_ROUGH      | Вес упреждения «ГРУБО»                               | currency  | Чтение/Запис ь    |
| DP_EXACT      | Вес упреждения «ТОЧНО»                               | currency  | Чтение/Запис      |

|               |                            |           | Ь            |
|---------------|----------------------------|-----------|--------------|
| DP_TOL        | Допуск недобора дозы       | currency  | Чтение/Запис |
|               |                            |           | Ь            |
| DP_EMTY_LVL   | Вес пустого бункера        | currency  | Чтение/Запис |
|               |                            |           | Ь            |
| Cmd_ReadParD  | Команда: Чтение параметров | Word Bool | Чтение/Запис |
|               | дозирования                |           | Ь            |
| Cmd_WriteParD | Команда: Запись параметров | Word Bool | Чтение/Запис |
|               | дозирования                |           | Ь            |

#### Примечания:

Параметры с префиксом C\_ - счетчики, с префиксом D\_ являются состояниями дискретных входов/выходов, S - состояния весовой системы

Запись любого word bool значения в переменные :

S\_Start - приведет к передаче команды Старт

S\_Stop - к передаче команды Стоп

S\_Dose - к передаче команды Сброс цикла

S\_Pause - true - отправке команды Установить блокировку; false - отправке команды Снять блокировку

S\_Error - сбросу текущей ошибки (если есть возможность ее сброса)

Параметр Сmd предназначен для чтения ReadPar или записи WritePar параметров весовых точек или параметров дозирования. Так данные параметры, оканчивающиеся на W обновляют все параметры весовых точек, а параметры оканчивающиеся на на D соответствующие параметры дозирования. К параметрам весовых точек относятся все параметры с перфиксом DW, к параметрам дозирования с перфиксом DP.

Примечание: Параметры DP\_ADD\_MIN, DP\_ADD\_MAX существуют только для вычитающих дозаторов. Если весовая система сконфигурирована не как вычита

# Многокомпонентный дозатор (ТВ-011 dd-8.02)

| Имя тега         | Наименование                              | Тип       | Чтение /          |
|------------------|-------------------------------------------|-----------|-------------------|
|                  |                                           |           | Запись            |
| Weight           | Текущий вес                               | currency  | Чтение            |
| D_OUT1           | Дискр. выход 1                            | Word Bool | Чтение            |
| D_OUT2           | Дискр. выход 2                            | Word Bool | Чтение            |
| D_OUT3           | Дискр. выход 3                            | Word Bool | Чтение            |
| D_OUT4           | Дискр. выход 1                            | Word Bool | Чтение            |
| D_OUT5           | Дискр. выход 2                            | Word Bool | Чтение            |
| D_OUT6           | Дискр. выход 3                            | Word Bool | Чтение            |
| D_OUT7           | Дискр. выход 1                            | Word Bool | Чтение            |
| D_OUT8           | Дискр. выход 2                            | Word Bool | Чтение            |
| C_C              | Счетчик С                                 | currency  | Чтение            |
| C_n              | Счетчик                                   | currency  | Чтение            |
| C_Cn             | Счетчик                                   | currency  | Чтение            |
| C_d              | Счетчик                                   | currency  | Чтение            |
| C F              | Счетчик                                   | currency  | Чтение            |
| C_P              | Счетчик                                   | currency  | Чтение            |
| C_t              | Счетчик                                   | currency  | Чтение            |
| 1C 8C            | Счетчики покомпонентная сумма             | currency  | Чтение            |
| 1d 8d            | Счетчики покомпонентный отвес             | currency  | Чтение            |
| dC               | Счетчик номер текущего                    | Word      | Чтение            |
|                  | компонента                                |           |                   |
| S_Start          | Состояние СТАРТ                           | Word Bool | Чтение/Запис      |
| S_Stop           | Состояние СТОП                            | Word Bool | Чтение/Запис      |
| S_Dose           | Состояние ДОЗА НАБРАНА                    | Word Bool | Чтение/Запис      |
| S_Pause          | Состояние ПАУЗА                           | Word Bool | Чтение/Запис      |
| S Load           | Состояние ЗАГРУЗКА                        | Word Bool | Чтение            |
| S UnLoad         | Состояние ВЫГРУЗКА                        | Word Bool | Чтение            |
| S Arm            | Состояние Ручной режим                    | Word Bool | Чтение            |
| S_Error          | Состояние ОШИБКА                          | Word Bool | Чтение/Запис      |
| DP_NUM           | Номер компонента                          | Word      | Чтение/Запис      |
| DP_PORTION       | Вес разового отвеса                       | currency  | Чтение/Запис      |
| DP_ROUGH         | Вес упреждения «ГРУБО»                    | currency  | Чтение/Запис      |
| DP_EXACT         | Вес упреждения «ТОЧНО»                    | currency  | Чтение/Запис      |
| Cmd_ReadDozParD  | Команда: Чтение параметров<br>дозирования | Word Bool | Чтение/Запис<br>ь |
| Cmd_WriteDozParD | Команда: Запись параметров дозирования    | Word Bool | Чтение/Запис<br>ь |

| DP_LIMS        | Задание ограничения по         | currency  |              |
|----------------|--------------------------------|-----------|--------------|
|                | количеству циклов дозирования  |           |              |
| DP_TOL         | Допуск недобора дозы           | currency  | Чтение/Запис |
|                |                                |           | Ь            |
| DP_EMTY_LVL    | Вес пустого бункера            | currency  | Чтение/Запис |
|                |                                |           | Ь            |
| Cmd_ReadParDS  | Команда: Чтение дополнительных | Word Bool | Чтение/Запис |
|                | параметров                     |           | Ь            |
| Cmd_WriteParDS | Команда: Запись дополнительных | Word Bool | Чтение/Запис |
|                | параметров                     |           | Ь            |

Примечания:

Параметры с префиксом C\_ - счетчики, с префиксом D\_ являются состояниями дискретных входов/выходов, S - состояния весовой системы Запись любого word bool значения в переменные :

<u>S\_Start - приведет к передаче команды Старт</u>

<u>S\_Stop - к передаче команды Стоп</u>

<u>S\_Dose - к передаче команды Сброс цикла</u>

<u>S\_Pause - true - отправке команды Установить блокировку; false - отправке команды Снять блокировку</u>

<u>S\_Error - сбросу текущей ошибки (если есть возможность ее сброса).</u>

Параметр Сти предназначен для чтения ReadPar или записи WritePar параметров параметров дозирования или дополнительных параметров. К параметрам дозирования относятся теги: DP\_PORTION, DP\_ROUGH, DP\_EXACT. При помощи данных тегов можно прочитать и установить параметры всех компонентов дозатора, при этом перед каждой операцией чтения или записи в тег DP\_NUM должен быть записан номер необходимого компонента. К дополнительным параметрам относятся теги DP\_LIMS, DP\_TOL, DP\_EMTY\_LVL. Данные настройки применяются ко всему циклу дозирования. Для чтения и записи необходимо воспользоваться командами Cmd\_ReadParDS и Cmd\_WriteParDS\_

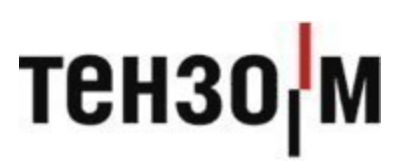

ЗАО «Весоизмерительная компания «Тензо-М» Тел. 8 800 555 65 50, 8 (495) 745 30 30 доб. 333 www.tenso-m.ru

Служба поддержки по программному обеспечению: <u>it@tenso-m.ru</u> \_